### Sharecare and Blue Rewards Wellness Training Module

Link to video: <u>http://www.carefirst.com/wellness-training-module/sharecare/</u>

| Slide | Slide                                                                                                    | Description                                                                                                    |
|-------|----------------------------------------------------------------------------------------------------|----------------------------------------------------------------------------------------------------|
| 1     | Introduction                                                                                                    | *Video loads. No – Sound*                                                                                                    |
|       | Use the Table of Contents to quickly<br>navigate to specific sildes                                                                                                    | Hide/Unhide Table of Contents Navigation: Use the Table of Contents to quickly navigate between slides                                                                                                    |
|       | CareFirst @ 🗊<br>Wellness Platform Overview<br>Sharecare & Blue Rewards                                                                                                    | Slide 1<br>Title: Wellness Platform Overview: Sharecare & Blue<br>Rewards                                                                                                    |
|       | Start Text<br>Sea Text<br>Sea | [Background on slide] mobile device with the Sharecare application running                                                                                                    |
|       |                                                                                                    | Click Next to move to the next screen                                                                                                    |
| 2     | Objectives                                                                                                    | Slide 2                                                                                                    |
|       | Use the Table of Contents to quickly<br>navigate to specific slides<br>Welcome to the overview training for the new wellness and Blue<br>Rewards program through our partnership with Sharecare.<br>By the end of this lesson you will be able to:<br>I. Define key wellness product features<br>II. Navigate the Sharecare app<br>IV. Walk through member registration<br>V. Recognize enhancements to the Wellness<br>and Disease Management program<br>This course contains audio                                                                                                    | <ul> <li>Title: Objectives</li> <li>Narrator:</li> <li>Hello and welcome to the overview training for the new wellness and Blue Rewards program through our partnership with Sharecare. By the end of this lesson you will be able to:</li> <li>Define key wellness product features</li> <li>Identify Blue Rewards impact</li> <li>Navigate the Sharecare app</li> <li>Walk through member registration</li> <li>And recognize how Sharecare fits into our enhanced wellness disease management program</li> </ul> |
|       |                                                                                                    | Click Back or Next                                                                                                    |

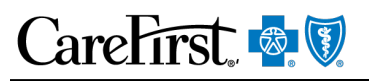

| Slide | Slide           | Description                                                                                                    |
|-------|-----------------|----------------------------------------------------------------------------------------------------|
| 3     | Introduction    | Slide 3                                                                                                    |
|       | * CareFirst 👰 🕅 | Title: Introduction                                                                                                    |
|       | INTRODUCTION    |                                                                                                    |
|       | ·!              | Narrator:<br>CareFirst has recently partnered with Sharecare to<br>provide our members with comprehensive Wellness<br>and Disease Management services. Let's watch a brief<br>introductory video. |
|       | Back            | Click "Play" to watch Sharecare Video<br>Video Length: 1 minute and 3 seconds                                                                                                    |
|       |                 | *Click Video Script Link:<br>https://employer.carefirst.com/carefirst-<br>resources/pdf/account-wellness-video-script.pdf                                                                         |
|       |                 | Click Back or Next                                                                                                    |

| Slide | Slide                                                                                                    | Description                                                                                                    |
|-------|----------------------------------------------------------------------------------------------------|----------------------------------------------------------------------------------------------------|
| 4     | Sharecare Background                                                                                                    | Slide 4<br>Title: Sharecare Background                                                                                                    |
|       | <image/> <image/> <section-header><section-header><section-header><section-header><section-header><section-header><section-header><section-header><section-header><section-header><section-header><text></text></section-header></section-header></section-header></section-header></section-header></section-header></section-header></section-header></section-header></section-header></section-header> | <ul> <li>Title: Sharecare Background</li> <li>Narrator:</li> <li>Sharecare, a digital health and wellness company<br/>founded by Jeff Arnold, founder of WebMD, and Dr. Oz,<br/>surgeon and host of the Dr. Oz Show, dramatically<br/>enhances our comprehensive wellness and disease<br/>management services.</li> <li>[Logo: CareFirst BlueCross BlueShield, Sharecare]</li> <li>[Pictured: Headshots of Jeff Arnold and Dr. Mehmet Oz]</li> <li>Based on market feedback and client interviews,<br/>Sharecare and our enhanced wellness programs<br/>promote: <ul> <li>A better member experience</li> <li>Improved technology</li> <li>Enhanced wellness offerings</li> <li>Increased member awareness and engagement</li> </ul> </li> <li>And for the group market: <ul> <li>Additional Blue Reward offerings</li> <li>And Flexibility at the account level</li> </ul> </li> </ul> |
|       |                                                                                                    | Click Back or Next                                                                                                    |
|       |                                                                                                    | Click Back or Next                                                                                                    |

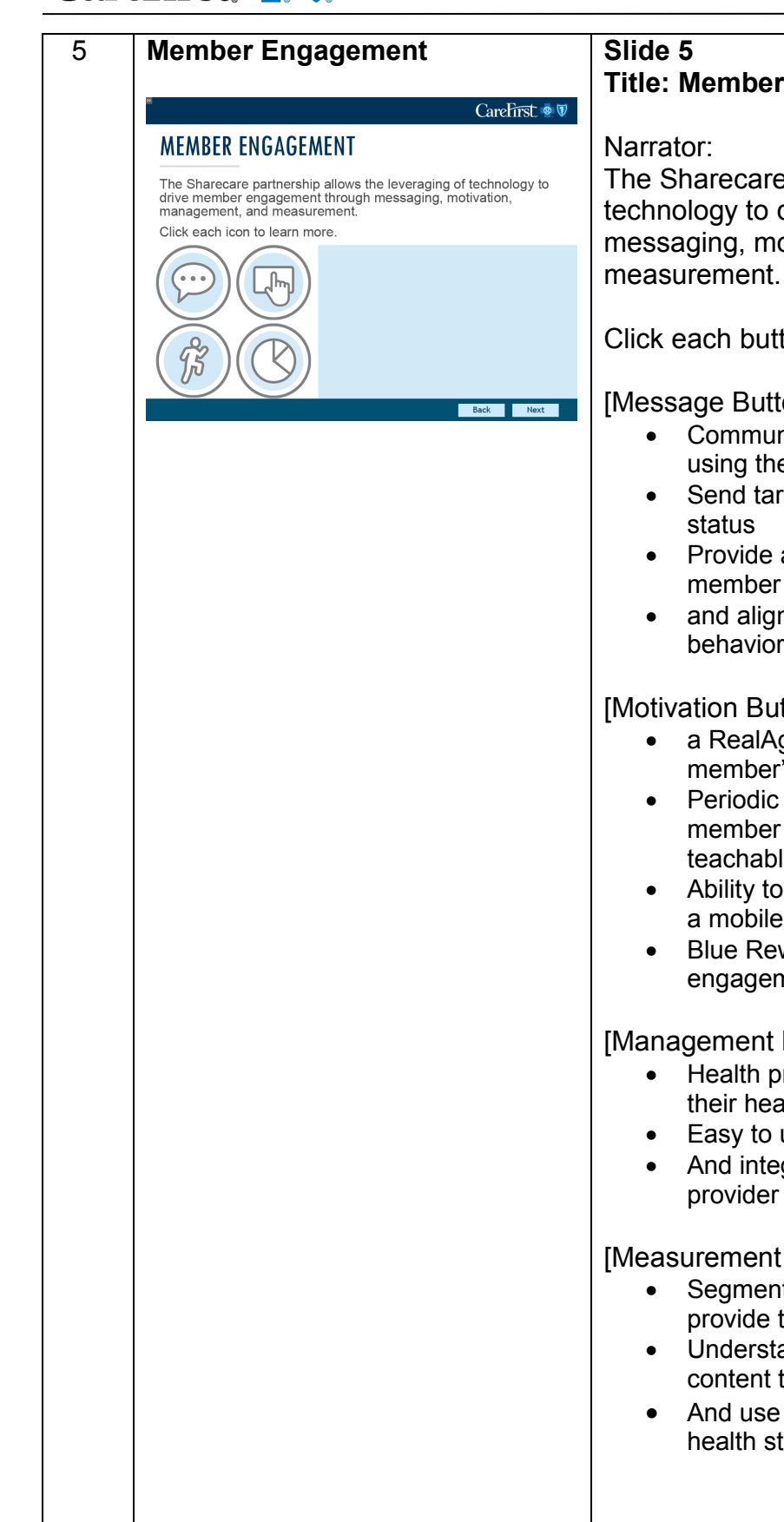

### **Title: Member Engagement**

The Sharecare partnership allows us to leverage technology to drive member engagement through messaging, motivation, management, and

Click each button below to learn more.

#### [Message Button]

- Communicate with our members where they are, using their preferred modality
- Send targeted content based on their specific health
- Provide a unique user experience for each and every member
- and align member incentive activities with long-term behavior change goals

#### [Motivation Button]

- a RealAge health assessment shows how a member's body age compares to their calendar age
- Periodic questions on the platform prompt the member to think about their daily behaviors at teachable moments
- Ability to track various activities all in one place using a mobile device
- Blue Rewards encourage participation and sustained engagement

#### [Management Button]

- Health profile, which allows members to keep track of their health data and biometric information
- Easy to use tools available anytime, anywhere
- And integration with clinical data from multiple provider settings

#### [Measurement Button]

- Segment the member population using analytics to provide targeted messaging about relevant programs
- Understand how members interact with programs and content to determine optimal engagement
- And use data and reporting to support our population health strategy

#### Click Back or Next

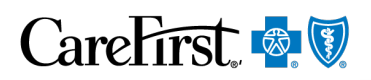

| Slide | Slide                                                                                                    | Description                                                                                                    |
|-------|----------------------------------------------------------------------------------------------------|----------------------------------------------------------------------------------------------------|
|       |                                                                                                    |                                                                                                    |
| 6     | Wellness Program                                                                                                    | Slide 6<br>Title: Enhanced Wellness Program                                                                                                    |
|       | Characterist       Image: Second second second | Narrator:<br>Through our enhanced wellness program, we<br>coordinate the most appropriate resources and<br>methods of intervention based on each member's<br>unique health status.<br>We look at member claims, pharmacy claims,<br>biometrics, the RealAge assessment, and the illness<br>burden score to determine if a member is stable and<br>self-directed or is unstable and coach-directed.<br>[Icons shown: plus sign, medicine capsule, microscope,<br>an apple, and a pyramid] |
|       |                                                                                                    | Click Back or Next                                                                                                    |

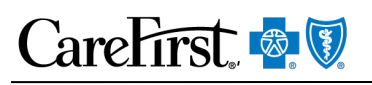

| Slide | Slide                                                                                                    | Description                                                                                          |
|-------|----------------------------------------------------------------------------------------------------|----------------------------------------------------------------------------------------------------|
| 7     | Enhanced Wellness Program                                                                                                    | Slide 7<br>Title: Enhanced Wellness Brogram                                                          |
|       | *<br>CareFirst. ∰ ♥                                                                                                    | The: Enhanced Wenness Program                                                                        |
|       | ENHANCED WELLNESS PROGRAM                                                                                                    | Members who are stable include those who are low                                                     |
|       | Stable / Self-Directed         Unstable / Coach-Directed           IBS <1 + BMI <30 + non-tobacco user         IBS <1 + BMI <30 + tobacco user                                                                                                    | risk, high risk, or experiencing the full expression of a                                            |
|       |                                                                                                    | disease or condition that is stable through treatment.                                               |
|       | Risk Risk Expression Risk Risk Expression                                                                                                    | self-direct their health and represent approximately 75%                                             |
|       |                                                                                                    | of our population.                                                                                   |
|       | Palatom Phalom Colleging Colleging C | Unstable members include those who are low-risk,                                                     |
|       | Back Next                                                                                                    | high-risk or experiencing the full expression of a                                                   |
|       |                                                                                                    | These members have access to the personalized digital                                                |
|       |                                                                                                    | platform but will also be targeted for lifestyle or disease                                          |
|       |                                                                                                    | management coaching. These members represent                                                         |
|       |                                                                                                    |                                                                                                    |
|       |                                                                                                    | A small percentage of the population falls into the                                                  |
|       |                                                                                                    | clinically directed category. These members may benefit from additional support provided through our |
|       |                                                                                                    | TCCI programs. Sharecare will warm transfer these                                                    |
|       |                                                                                                    | members to CareFirst for assessment and review.                                                      |
|       |                                                                                                    | population.                                                                                          |
|       |                                                                                                    |                                                                                                    |
|       |                                                                                                    | Text appears in a chart showing current methodology                                                  |
|       |                                                                                                    | categories as medical claim, pharmacy claims,                                                        |
|       |                                                                                                    | biometrics/lab results, well-being assessment at low                                                 |
|       |                                                                                                    | risk, high risk and full expression. New methodology categories as medical claims, pharmacy claims   |
|       |                                                                                                    | biometrics/lab results, real age assessment, illness                                                 |
|       |                                                                                                    | burden score (IBS) at low risk, high risk, and full                                                  |
|       |                                                                                                    | expression].                                                                                         |
|       |                                                                                                    |                                                                                                    |
|       |                                                                                                    | Click Back or Next                                                                                   |

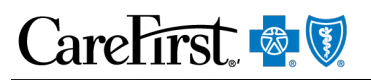

| Slide | Slide                                                                                                    | Description                                              |
|-------|----------------------------------------------------------------------------------------------------|----------------------------------------------------------|
| 8     | Wellness Program Overview                                                                                                    | Slide 8                                                  |
|       | * CareFirst 💩 👽                                                                                                    | Title: Wellness Program Overview                         |
|       | WELLNESS PROGRAM OVERVIEW                                                                                                    |                                                          |
|       | Through this stratification, CareFirst targets the most in-need                                                                                                    | Narrator:                                                |
|       | members for personal outreach and one-on-one support.<br>Medical Pharmacy Biomethics / RealAge<br>Lab Result Assessment Score (IBS)                                                                                                    | Through this stratification, we target our most in-need  |
|       |                                                                                                    | members for personal outreach and one-on-one             |
|       | Stable/Self-Directed Unstable/Coach-Directed                                                                                                    | support.                                                 |
|       | 19 C1 2 3 40 4 7 5 2 1 4 40 4 7 5 2 1 2 1 2 1 2 1 2 1 2 1 2 1 2 1 2 1 2                                                                                                    |                                                          |
|       |                                                                                                    | Toxt appears in a chart showing current methodology      |
|       |                                                                                                    | categories as medical claim, pharmacy claims             |
|       | Back Next                                                                                                    | biometrics/lab results well-being assessment at low      |
|       |                                                                                                    | risk high risk and full expression. New methodology      |
|       |                                                                                                    | categories as medical claims, pharmacy claims.           |
|       |                                                                                                    | biometrics/lab results, real age assessment, illness     |
|       |                                                                                                    | burden score (IBS) at low risk, high risk, and full      |
|       |                                                                                                    | expression].                                             |
|       |                                                                                                    |                                                          |
|       |                                                                                                    |                                                          |
|       |                                                                                                    | Click Back or Next                                       |
| 9     | 2019 Wellness Services by                                                                                                    | Slide 9<br>Titles Wellages Consists by Commont           |
|       | Segment                                                                                                    | The: weiness Services by Segment                         |
|       | CareFirst 💩 🛛                                                                                                    | Narrator:                                                |
|       | 2019 WELLNESS SERVICES BY SEGMENT                                                                                                    | Our wellness services will vary by segment in 2019       |
|       | Wellness Services         Consumer<br>Direct         2-50 Market         51-199 Market         200+ Market           ReadAge Health Assessment         Image: Consumer Services         Image: Consumer Services <t< th=""><th>Some wellness services, such as the RealAge health</th></t<> | Some wellness services, such as the RealAge health       |
|       | Personalized digital experience<br>(trackers, challenges & more)<br>Tobacco Cessation Support                                                                                                    | assessment and digital resources, are available to all   |
|       | Financial Well-Being Program                                                                                                    | segments.                                                |
|       | Health Coaching (Digital and Telephonic)                                                                                                    | 5                                                        |
|       | Bile Rewards Incentive Program pell-Insued groups must optim Create Biles and Full Stats                                                                                                    | Other wellness services are exclusive to specific market |
|       | Two Complimentary Open Enrollment Services                                                                                                    | segments.                                                |
|       | Wellness Consultant                                                                                                    |                                                          |
|       | UNUM HEAT                                                                                                    | [Text appears in a chart showing Wellness Services       |
|       |                                                                                                    | and the Consumer Direct, and markets; 2-50, 51-199,      |
|       |                                                                                                    | and 200+j                                                |
|       |                                                                                                    |                                                          |
|       |                                                                                                    | Click Back or Next                                       |

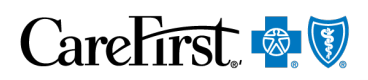

| Slide | Slide                                                                                                    | Description                                                                                                    |
|-------|----------------------------------------------------------------------------------------------------|----------------------------------------------------------------------------------------------------|
| 10    | Blue Rewards                                                                                                    | Slide 10                                                                                                    |
|       | <sup>®</sup> CareFirst ∰♥                                                                                                    | Title: Blue Rewards                                                                                                    |
|       | EXERNET A CONSTRUCT OF CONSTRUCT OF CONSTRUC | <ul> <li>Narrator:</li> <li>Pending regulatory approval, Blue Rewards has a number of proposed changes in 2019. These changes reflect member feedback and focus on maintaining ongoing engagement throughout the benefit period. Click each button below to learn more.</li> <li>[Button- All Fully insured groups] <ul> <li>A focus on participation-based rewards with the removal of results-based rewards</li> <li>The ability to earn partial rewards</li> <li>Additional wellness activities to promote sustained engagement</li> <li>Consistency among jurisdictions with the removal of the PCMH Plus incentive tier</li> </ul> </li> </ul> |
|       |                                                                                                    | <ul> <li>[Button- 200+ Self-Insured Groups]</li> <li>The 2019 fully insured enhancements</li> <li>More flexibility to elect rewardable activities such as using trackers or participating in challenges</li> <li>The availability of additional incentive types such as HSA contributions, gift cards, and merchandise</li> </ul>                                                                                                    |
|       |                                                                                                    |                                                                                                    |

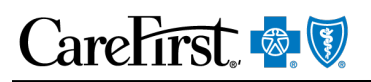

| Slide | Slide                                             | Description                                                                             |
|-------|---------------------------------------------------|-----------------------------------------------------------------------------------------|
| 11    | Self-Directed Member Journey                      | Slide 11                                                                                |
|       | Carefirst 💩 🕅                                     | Title: Self-Directed Member Journey                                                     |
|       | SELE-DIRECTED MEMBER IOURNEY                      |                                                                                         |
|       |                                                   | Narrator:                                                                               |
|       | Josh<br>Health Status: No major health issues     | Let's look at how the different elements of Sharecare                                   |
|       | RealAge RealAge Tips Trackers Challenges Timeline | and the Wellness and Disease Management program                                         |
|       |                                                   | can work together to support a member.                                                  |
|       |                                                   |                                                                                         |
|       |                                                   | In this example, Josh is experiencing no major health                                   |
|       |                                                   | issues. Because of this, Josh is self-directed and                                      |
|       | Back Next                                         | manages his health through RealAge, personalized tips,                                  |
|       |                                                   | nearth trackers, challenges and the timeline.                                           |
|       |                                                   | Click each button to learn more.                                                        |
|       |                                                   |                                                                                         |
|       |                                                   | [Button: RealAge]                                                                       |
|       |                                                   | Josh learns about the RealAge test and wellness                                         |
|       |                                                   | program from his company intranet                                                       |
|       |                                                   | He takes the RealAge test which reveals he is     five menths older then his actual are |
|       |                                                   | IVe months older than his actual age                                                    |
|       |                                                   | [Dutton: RealAge Tips]                                                                  |
|       |                                                   | Josh heads over to the tracker section to start<br>tracking his sleep and putrition     |
|       |                                                   | He enters five hours for his sleep and notices the                                      |
|       |                                                   | screen is vellow                                                                        |
|       |                                                   | [Button: Trackers]                                                                      |
|       |                                                   | • Josh heads over to the tracker section to start                                       |
|       |                                                   | tracking his sleep and nutrition                                                        |
|       |                                                   | He enters five hours for his sleep and notices the                                      |
|       |                                                   | screen is vellow                                                                        |
|       |                                                   | [Button: Challenges]                                                                    |
|       |                                                   | • Josh is prompted on his timeline to participate in                                    |
|       |                                                   | the Better Sleep Challenge                                                              |
|       |                                                   | <ul> <li>He taps on it to join the challenge and earn an</li> </ul>                     |
|       |                                                   | incentive offered by his employer                                                       |
|       |                                                   | [Button: Timeline]                                                                      |
|       |                                                   | <ul> <li>Because Josh is using the trackers, he sees</li> </ul>                         |
|       |                                                   | content on his timeline to give him additional tips                                     |
|       |                                                   | to improve his sleep and eating habits since                                            |
|       |                                                   | those are topics that interest him                                                      |
|       |                                                   | Josh continues to manage his participation in the                                       |
|       |                                                   | Blue Rewards incentive program within the new                                           |
|       |                                                   | wellness platform                                                                       |
|       |                                                   | Click Book or Next                                                                      |
|       |                                                   | CIICK BACK OF IVEXT                                                                     |

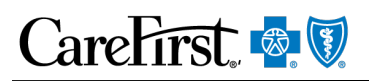

| 12 | Coach-Directed Member                           | Slide 12<br>Title: Coach-Directed Member Journey                                                                                                    |
|----|-------------------------------------------------|----------------------------------------------------------------------------------------------------|
|    | Carefirst I I I I I I I I I I I I I I I I I I I | Narrator:<br>In this example, Joyce is a member with diabetes who<br>is identified as unstable. Joyce experiences her<br>wellness program through RealAge, the timeline,<br>coaching, messaging, and earning Blue Rewards.                                                                                                    |
|    |                                                 | Click each button to learn more.                                                                                                    |
|    | Back Next                                       | <ul> <li>[Button: RealAge]</li> <li>Joyce takes the RealAge assessment and<br/>downloads the Sharecare app after receiving an<br/>email from her employer</li> <li>She learns she is four years older than her<br/>calendar age due to her diabetes</li> <li>[Button: Timeline]</li> <li>Joyce qualifies for health coaching and can earn<br/>an incentive for participating</li> <li>She taps on the message to learn more about<br/>coaching and sets up a time for her coach to<br/>contact her</li> </ul> |
|    |                                                 | <ul> <li>[Button: Meeting Coach]</li> <li>Joyce receives a call from her coach and consents to the program</li> <li>They set goals and develop an action plan to better control her blood sugar and follow her doctor's instructions to lose weight</li> </ul>                                                                                                    |
|    |                                                 | <ul> <li>[Button: Message]</li> <li>Joyce sees a message from her coach reminding<br/>her to enter her weight and glucose values and<br/>to find out how she is feeling</li> <li>A few weeks later her coach congratulates Joyce<br/>on her weight loss and continues sending her<br/>healthy recipes</li> </ul>                                                                                                    |
|    |                                                 | <ul> <li>[Button: Earn Rewards]</li> <li>Joyce earns additional Blue Rewards for her participation in health coaching</li> <li>She lost 12 pounds over four months and is better managing her blood sugar levels</li> </ul>                                                                                                    |
|    |                                                 | Click Back or Next                                                                                                    |

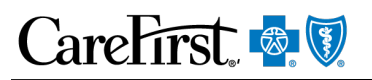

| Slide | Slide                                                                                                    | Description                                              |
|-------|----------------------------------------------------------------------------------------------------|----------------------------------------------------------|
| 13    | Mobile Experience                                                                                                    | Slide 13                                                 |
|       | 8                                                                                                    | Title: Mobile Experience                                 |
|       |                                                                                                    |                                                          |
|       |                                                                                                    | Narrator:                                                |
|       |                                                                                                    | This section provides a detailed walkthrough of the      |
|       | This section provides a detailed walkthrough of the Sharecare member experience.                                                                                                    | Sharecare member experience. The following screens       |
|       | The following screens show the mobile<br>experience, but users can access these features                                                                                                    | show the mobile experience, but users can access         |
|       | from any desktop or laptop.                                                                                                    | these features from any desktop or laptop.               |
|       |                                                                                                    |                                                          |
|       |                                                                                                    |                                                          |
|       |                                                                                                    |                                                          |
|       | Back Next                                                                                                    | Click Back or Next                                       |
| 14    | Onboarding                                                                                                    | Slide 14                                                 |
|       | •                                                                                                    | Title: Onboarding                                        |
|       | * Carefirst 💩 🕅                                                                                                    |                                                          |
|       | ONBOARDING                                                                                                    | Members enroll by visiting carefirst.com/sharecare.      |
|       | Members enroll by visiting carefirst.com/sharecare.                                                                                                    | Clicking the button will take the member to a landing    |
|       | Enter or register with their CareFirst username and password.                                                                                                    | page where they must enter or register with their        |
|       | email and password to establish their CareFirst customized<br>experience.                                                                                                    | CareFirst username and password. From there,             |
|       | Members must complete this process before downloading the app<br>to get the CareFirst experience.                                                                                                    | members will be taken to a Sharecare registration page   |
|       | ©sharecare                                                                                                    | where they will need to enter an email address and       |
|       | The mean end water water for the mean end water and the mean end water and the mean end wat | password to establish their CareFirst customized         |
|       | app store or at sharecare.com<br>experience.                                                                                                    | experience.                                              |
|       | Back Next                                                                                                    |                                                          |
|       |                                                                                                    | Members must complete this process before                |
|       |                                                                                                    | downloading the app to get the CareFirst experience.     |
|       |                                                                                                    |                                                          |
|       |                                                                                                    | [Tayt about bout to gign up for Sharagara]               |
|       |                                                                                                    | [rext shows now to sign up for Sharecare]                |
|       |                                                                                                    | [Icon shown: Sharecare]                                  |
|       |                                                                                                    |                                                          |
|       |                                                                                                    | [Pictured: mobile device with Sharecare application      |
|       |                                                                                                    | runningj                                                 |
|       |                                                                                                    | Text shows: Enrolling through our site enables features  |
|       |                                                                                                    | unique to CareFirst's wellness program that are not      |
|       |                                                                                                    | available on the direct-to-consumer product found in the |
|       |                                                                                                    | app store or at sharecare com experience 1               |
|       |                                                                                                    |                                                          |
|       |                                                                                                    |                                                          |
|       |                                                                                                    | Click Back or Next                                       |

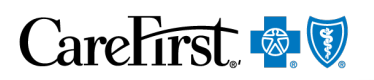

| Slide | Slide                                                                          | Description                                                                                                    |
|-------|--------------------------------------------------------------------------------|----------------------------------------------------------------------------------------------------|
| 15    | Registration                                                                   | Slide 15                                                                                                    |
|       | " Carefirst 💩 🕅                                                                | Title: Registration                                                                                                    |
|       | <text><text><text><text><text><text></text></text></text></text></text></text> | <ul> <li>Narrator:</li> <li>When the Sharecare registration page opens, members can create an account or log in with their existing Sharecare credentials.</li> <li>Members will only need to complete this process once. Every subsequent login, through carefirst.com/sharecare or through My Account, will directly log the member into the Sharecare platform via single sign on.</li> <li>Click each: Create an Account or Sign In to learn more.</li> <li>[Instructions to create an account] <ul> <li>Members who have not registered for Sharecare will choose this option.</li> <li>Members will see a registration screen that will be prepopulated with their member data and they must enter their email address and password.</li> </ul> </li> </ul> |
|       |                                                                                | <ul> <li>After members submit this information, they will<br/>be taken into the Sharecare platform.</li> </ul>                                                                                                    |
|       |                                                                                | <ul> <li>[Instructions to Sign In]</li> <li>For members who have already registered for<br/>Sharecare, they will choose this option.</li> <li>Members will enter their email address and<br/>password to convert their direct-to-consumer<br/>experience to the CareFirst customized<br/>experience.</li> <li>Members will be taken directly to the Sharecare<br/>platform and see the CareFirst experience.</li> </ul>                                                                                                    |
|       |                                                                                | Click Back or Next                                                                                                    |

| Slide | Slide                                                                                                    | Description                                                                                                    |
|-------|----------------------------------------------------------------------------------------------------|----------------------------------------------------------------------------------------------------|
| 16    | RealAge                                                                                                    | Slide 16                                                                                                    |
|       | CareFirst 💩 🕅                                                                                                    | Title: RealAge                                                                                                    |
|       | <text><text><text><list-item><list-item><list-item><list-item><list-item></list-item></list-item></list-item></list-item></list-item></text></text></text>                                                | Narrator:<br>The member will be prompted to complete the RealAge<br>test. The RealAge test compares their body's age to<br>their calendar age and is the first step to begin<br>personalizing the member's experience.<br>After clicking Start Test, members will be taken through<br>a series of lifestyle and health related questions. The<br>test takes about ten minutes to complete. Once<br>complete, the member's RealAge is revealed.<br>[Pictured: mobile device showing health-related<br>questions and RealAge results) |
|       |                                                                                                    |                                                                                                    |
|       |                                                                                                    | Click Deek or Next                                                                                                    |
| 17    | RealAge Tins                                                                                                    | Slide 17                                                                                                    |
|       |                                                                                                    | Title: RealAge Tips                                                                                                    |
|       | <section-header><section-header><section-header><section-header><list-item><list-item><list-item></list-item></list-item></list-item></section-header></section-header></section-header></section-header> | <ul> <li>After completing the RealAge assessment, personalized RealAge tips become available to keep the member motivated and help guide them toward improving their health.</li> <li>The member will see personalized tips and recommendations based on their RealAge test</li> <li>The member's RealAge is displayed on their homepage along with their timeline and Green Day trackers.</li> </ul>                                                                                                    |
|       |                                                                                                    | [Pictured: mobile device showing personalized tips and RealAge on the home page]                                                                                                    |

| Slide | Slide                                                                                                    | Description                                                                                                    |
|-------|----------------------------------------------------------------------------------------------------|----------------------------------------------------------------------------------------------------|
| 18    | Tracking                                                                                                    | Slide 18                                                                                                    |
|       | CareFirst 💩 🕅                                                                                                    | Title: Tracking                                                                                                    |
|       | <text><list-item><list-item><list-item><list-item><list-item><list-item><list-item><list-item></list-item></list-item></list-item></list-item></list-item></list-item></list-item></list-item></text> | Narrator:<br>Green Day Trackers are used to help guide the member                                                                                                    |
|       |                                                                                                    | <ul> <li>bitch bay matches are used to help guide the member through daily lifestyle choices. Trackers include things like:</li> <li>Steps, sleep, nutrition, weight, stress, and fitness</li> <li>Tracker data can be submitted manually or through connecting a wearable device</li> <li>As the data is submitted, members will be shown how their data compares to ideal health ranges</li> <li>Members will be prompted daily to submit their tracker data</li> </ul> |
|       |                                                                                                    | [Pictured: mobile device showing Tracker data and how it compares to ideal health ranges]                                                                                                    |
|       |                                                                                                    | Click Back or Next                                                                                                    |
| 19    | Going Green                                                                                                    | Slide 19                                                                                                    |
|       | CareFirst 👁 🛙                                                                                                    | Title: Going Green                                                                                                    |
|       | <text><list-item><list-item><list-item><list-item></list-item></list-item></list-item></list-item></text>                                                                                             | <ul> <li>Narrator:</li> <li>Earning a Green day, the health currency of the platform, is used to help drive member behavior change.</li> <li>A notification screen indicates green status</li> <li>As more trackers are submitted, the heart fills up with green indicators</li> <li>Once the heart is full, the member has earned a green day</li> <li>The number of green days earned is shown to the member</li> </ul>                                                 |
|       |                                                                                                    | [Pictured: mobile device showing an indicator with a full heart green status and number of green days earned]                                                                                                    |
|       |                                                                                                    | Click Back or Next                                                                                                    |

| Slide       | Slide                                                                                                    | Description                                                                                                    |
|-------------|----------------------------------------------------------------------------------------------------|----------------------------------------------------------------------------------------------------|
| Slide<br>20 | Slide<br>Health Profile<br>Carefirst ©<br>HEALTH PROFILE<br>The health profile is the central location<br>inside Sharecare that organizes and shows<br>member health related information.<br>• The health profile screen categorizes<br>information by topic<br>• Biometrics includes information like<br>height, weight, and blood pressure<br>• A topic can be selected to view more<br>detail<br>• Conditions are also listed under the | Description         Slide 20         Title: Health Profile         Narrator:         The health profile is the central location inside the platform that organizes and displays member health related information.         • The health profile screen categorizes information by topic like biometrics lab results and |
|             | Conditions are also listed under the health profile                                                                                                    | <ul> <li>by topic like biometrics, lab results and conditions</li> <li>Biometrics includes information like height, weight, and blood pressure and will sync up with Blue Rewards data</li> <li>A topic can be selected to view more detail</li> </ul>                                                                  |

# CareFirst. 🗟 🕅

#### 21 Blue Rewards

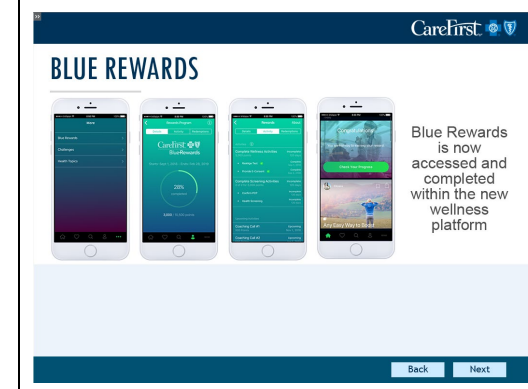

#### Slide 21 Title: Blue Rewards

The Blue Rewards incentive program will now be accessed and completed within the new wellness platform. Click each phone to learn more.

[Click - Phone 1]

- The Blue Rewards incentive program is located within the "more" section of the platform
- The more section is located on the lower right menu bar
- Members can also view challenges or select health topics they want to follow from this page

[Click - Phone 2]

- The Blue Rewards homepage will display the member's current incentive status.
- Additionally, it will display the time period remaining, and any rewards already earned.
- Members will tap on the activity tab at the top of the screen to begin or continue completing their incentive activities.

[Click - Phone 3]

- The Blue Rewards activity page displays all available incentive activities along with the current status.
- Activities are shown as either incomplete or complete. Completed activities will have a green checkmark.
- Upcoming activities are also displayed toward the bottom of the page along with a timeframe of when they will be unlocked.

[Click - Phone 4]

- As members complete activities, they will receive messages or cards on their timeline.
- These cards are a great way to remind the member if they have incomplete activities or to alert them that a new activity has unlocked.

Click Back or Next

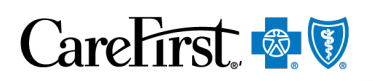

| Slide | Slide                                                                                                    | Description                                             |
|-------|----------------------------------------------------------------------------------------------------|---------------------------------------------------------|
| 22    | Assessment Introduction                                                                                                    | Slide 22                                                |
|       | * Carefirst 💩 🕅                                                                                                    | Title: Assessment Introduction                          |
|       |                                                                                                    |                                                         |
|       |                                                                                                    | Narrator:                                               |
|       | Press Next to begin.                                                                                                    | A quiz begins on the next slide (quiz has no audio).    |
|       | You will be unable to navigate to                                                                                                    | Olish Next to be size                                   |
|       | previously visited slides while taking the<br>quiz.                                                                                                    | Click Next to begin.                                    |
|       |                                                                                                    | You will be unable to pavigate to proviously visited    |
|       |                                                                                                    | slides while taking the quiz                            |
|       |                                                                                                    | sides while taking the quiz.                            |
|       | Back Next                                                                                                    |                                                         |
|       |                                                                                                    | Click Back or Next                                      |
| 22    |                                                                                                    | Slide 22 Ouis Question 1                                |
| 23    | CareFirst 💩 🕅                                                                                                    | Silde 23 – Quiz Question T<br>True or Falso             |
|       | True/False                                                                                                    |                                                         |
|       | The RealAge health assessment shows how a<br>member's body age compares to their calendar age.                                                                                 | The RealAge health Assessment shows how a               |
|       | <ul> <li>A) True</li> <li>C</li> </ul>                                                                                                    | member's body age compares to their calendar age.       |
|       | ○ B) Faise                                                                                                    |                                                         |
|       |                                                                                                    | A) True                                                 |
|       |                                                                                                    | B) False                                                |
|       | You must answer the question before continuing.                                                                                                    |                                                         |
|       | Question 2 of 8 Submit                                                                                                    |                                                         |
|       |                                                                                                    | Submit                                                  |
| 24    | CareFirst 💩 🕅                                                                                                    | Slide 24 – Quiz Question 2                              |
|       | Multiple Choice                                                                                                    | Multiple Choice                                         |
|       | Members are motivated by which of the following?                                                                                                    | Members are motivated by which of the following?        |
|       | <ul> <li>A) A RealAge health assessment</li> </ul>                                                                                                    | Members are motivated by which of the following?        |
|       | <ul> <li>B) Periodic questions related to daily behaviors and teachable moments</li> <li>C) The ability to track various activities in one place on a mobile device</li> </ul> | A) The RealAge Health Assessment                        |
|       | <ul> <li>D) Simple access to Blue Rewards information</li> <li>E) All of the above</li> </ul>                                                                                  | B) Periodic questions related to daily behaviors and    |
|       |                                                                                                    | teachable moments                                       |
|       | You must answer the question before continuing.                                                                                                    | C) The ability to track various activities in one place |
|       | Question 3 of 8                                                                                                    | D) Simple access to Blue Rewards incentives             |
|       | auomic                                                                                                    | E) All of the above                                     |
|       |                                                                                                    |                                                         |
|       |                                                                                                    |                                                         |
|       |                                                                                                    | Curken:                                                 |
|       |                                                                                                    | Submit                                                  |

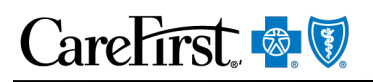

| Slide | Slide                                                                                                    | Description                                              |
|-------|----------------------------------------------------------------------------------------------------|----------------------------------------------------------|
| 25    | * Carefust 💩 🕅                                                                                                    | Slide 25 – Quiz Question 3                               |
|       | True/False                                                                                                    | True or False                                            |
|       | Feel member's timeling is personalized with time and                                                                                                    |                                                          |
|       | recommendations based on their RealAge test.                                                                                                    | Each member's timeline is personalized with tips and     |
|       | <ul> <li>A) True</li> <li>B) False</li> </ul>                                                                                                    | recommendations based on their RealAge test.             |
|       |                                                                                                    |                                                          |
|       |                                                                                                    | A) True                                                  |
|       |                                                                                                    | B) False                                                 |
|       |                                                                                                    |                                                          |
|       | Question 3 of 7 Submit                                                                                                    |                                                          |
|       |                                                                                                    |                                                          |
|       |                                                                                                    |                                                          |
|       |                                                                                                    | Submit                                                   |
| 26    | * CareFirst 💩 🕅                                                                                                    | Slide 26 – Quiz Question 4                               |
|       | True/False                                                                                                    | True or False                                            |
|       | Enrolling in Sharecare through the CareFirst website                                                                                                    |                                                          |
|       | provides unique features not available in the<br>direct-to-consumer product found in the app store.                                                                                                    | Enrolling in Sharecare through the CareFirst website     |
|       | <ul> <li>A) True</li> <li>B) False</li> </ul>                                                                                                    | provides unique features not available in the direct-to- |
|       |                                                                                                    | consumer product found in the app store.                 |
|       |                                                                                                    |                                                          |
|       |                                                                                                    | R) Folgo                                                 |
|       |                                                                                                    |                                                          |
|       | Question 4 of 7 Submit                                                                                                    |                                                          |
|       |                                                                                                    |                                                          |
|       |                                                                                                    |                                                          |
|       |                                                                                                    | Submit                                                   |
| 27    |                                                                                                    | Slide 27 – Quiz Question 5                               |
|       | Multiple Choice                                                                                                    | Multiple Choice                                          |
|       |                                                                                                    |                                                          |
|       | Green days in Sharecare do which of the following?                                                                                                    | Green days in Sharecare do which of the following?       |
|       | <ul> <li>A) Enable online bill payment</li> <li>B) Cashinda to a seducine is Desite</li> </ul>                                                                                                    | ,                                                        |
|       | <ul> <li>b) contribute to a reduction in RealAge</li> <li>C) Report weather suitable for outside training</li> <li>D) Indicate buildings have a floor for a solar solar</li></ul> | A) Enable members to pay their bill                      |
|       |                                                                                                    | B) Contribute to a reduction in RealAge                  |
|       |                                                                                                    | C) Report weather suitable for outside training          |
|       | You must answer the question before continuing:                                                                                                    | D) Show locations where recycling takes place            |
|       |                                                                                                    |                                                          |
|       | Question 6 of 8 Submit                                                                                                    |                                                          |
|       |                                                                                                    |                                                          |
|       |                                                                                                    |                                                          |
|       |                                                                                                    | Submit                                                   |

## CareFirst. 🗟 🕅

| Slide | Slide                                                                                                    | Description                                                                                                    |
|-------|----------------------------------------------------------------------------------------------------|----------------------------------------------------------------------------------------------------|
| 28    | CareFirst 💩 🕅                                                                                                    | Slide 28 – Quiz Question 6                                                                                                  |
|       | Multiple Choice                                                                                                    | Multiple Choice                                                                                                    |
|       | Which of the following are considered when<br>determining if a member's health status is stable or<br>unstable?<br><ul> <li>A) Member claims</li> <li>B) Pharmacy claims</li> <li>C) Biometrics</li> <li>D) RealAge assessment</li> <li>E) Illeass burger score</li> </ul> | Which of the following are considered when determining if a member's health status is stable or unstable?                   |
|       | <ul> <li>F) All of the above</li> <li>Pour must answer the question before continuing.</li> </ul>                                                                                                    | B) Pharmacy claims<br>C) Biometrics                                                                                         |
|       | Question 7 of 8 Submit                                                                                                    | E) Illness burden score<br>F) All of the above                                                                              |
|       |                                                                                                    | Submit                                                                                                    |
| 20    |                                                                                                    | Submit<br>Slide 29 Ouiz Question 7                                                                                          |
| 29    | Carefirst 💩 🕅<br>Multiple Choice                                                                                                    | Multiple Choice                                                                                                    |
|       | With regards to the wellness program, what<br>approximate percentage of our population is<br>considered stable and self-directed?<br><ul> <li>A) 5%</li> <li>B) 25%</li> <li>C) 75%</li> <li>D) 100%</li> </ul>                                                            | With regards to the wellness program, what approximate percentage of our population is considered stable and self-directed? |
|       | IYou must answer the question before continuing.<br>Question 8 of 8 Submit                                                                                                    | A) 5%<br>B) 25%<br>C) 75%<br>D) 100%                                                                                        |
|       |                                                                                                    | D) 100%                                                                                                    |
|       |                                                                                                    | Submit                                                                                                    |
| 30    | Carefirst 💇 🛡                                                                                                    | Slide 30 – Quiz Results are based on:                                                                                       |
|       | Quiz Results                                                                                                    | Correct Questions:                                                                                                    |
|       | Correct Questions; (correct-questions)<br>Total Questions: {total-questions}<br>Accuracy; (percent)                                                                                                    | Total Questions:                                                                                                    |
|       | Attempts: (total-attempts)                                                                                                    | Accuracy: (percent)                                                                                                    |
|       | Review Area                                                                                                    | Attempts: (total-attempts)                                                                                                  |
|       | Continue                                                                                                    | Click Retake Quiz or click Continue                                                                                         |

## CareFirst. 🗟

| Slide | Slide                                                                                                    | Description                                                                                                    |
|-------|----------------------------------------------------------------------------------------------------|----------------------------------------------------------------------------------------------------|
| 31    | 8                                                                                                    | Slide 31 – Conclusion                                                                                                    |
|       | <section-header><section-header><section-header><text><text><text></text></text></text></section-header></section-header></section-header> | Narrator:<br>This concludes the Sharecare and Wellness and<br>Disease Management overview.<br>Please close your browser to exit the program.<br>[Pictured: Checkmark] |
|       |                                                                                                    | Click Back to Exit                                                                                                    |